Sie möchten eine Meister-, Befähigungs-, oder Unternehmerprüfung ablegen?

Dann wird es Zeit sich dafür anzumelden!

Das geht am besten online.

Sie benötigen ein

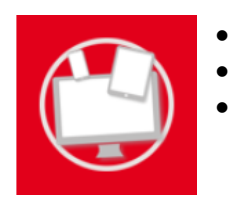

- internetfähiges Gerät
- eine aktuelle E-Mailadresse
  - und falls zur Hand, Ihren Lehrvertrag und Ihr Jahres- und Abschlusszeugnis der Berufsschule

### 1. Ihr persönliches Benutzerkonto

Zuerst erstellen Sie Ihr persönliches WKO-Benutzerkonto. Falls Sie bereits ein WKO-Benutzerkonto haben, können Sie diesen Schritt überspringen.

Neuer Tab × +ຝ Q pruefung.wko.at  $\leftarrow$  $\rightarrow$ C Klicken Sie auf "Jetzt registrieren" und geben Sie Ihre persönlichen Daten ein. Sie haben noch kein Benutzerkonto? Anmelden Jetzt registrieren E-Mail Adresse Registrieren Test Tester 电 ..... Johan Sie ein A sus Groß- und Fer bestehen. Das Pa Geben Sie Ihren Namen an und verwenden Sie Ihre aktuelle E-..... Mailadresse, denn Sie erhalten nach der Registrierung eine E-Mail, um das Benutzerkonto zu bestätigen. Klicken Sie dann auf den Button "Registrieren". Ich bin ein Mersch Mit Klick auf "Registrieren" bestätigen Nutzungsbedingungen gelesen und ak

Öffnen Sie einen Webbrowser und geben Sie pruefung.wko.at ein

### 2. Benutzerkonto bestätigen

Öffnen Sie nun Ihren persönlichen Posteingang und schließen Sie die Registrierung Ihres Benutzerkontos ab.

Klicken Sie in der erhaltenen E-Mail auf "**Registrierung abschließen**" und dann auf "**Zur** Anmeldung"

| Guten Tag,       Soliten Service In the Registrierung, Schließen Sie die Registrierung mit einem Klick auf folgenden Link ab.         Registrierung abschließen.       Registrierung abgeschlossen         Soliten Skruchen kinden, kopieren Sie ihn in die Adresszeite Ihres Browsers.       Sie haben. Ihr Benutzerkonto erfolgreich aktiviert!         Haben Net 1       Unsere koste num D-Serviceline unterstützt Sie geme unter der Nummer 0800 221 221 (MoFr. 8-20 Uhr, Sa. 8-12 Uhr) oder provinen benutzerkonto@wko.at.       Sie haben. Ihr Benutzerkonto erfolgreich aktiviert!         Diese E-Mall wurde automatisch generiert. Antworten auf diese E-Mail werden nicht berücksichtigt.       Zur Anrneldung         Freundliche Grüße Ihre Wirtschaftskammern Österreichs       Benutzerkonto                                                                                                    | Registrierung abschließen.                                                                                                    | (.<br>;<br>;<br>;<br>;<br>;                                                                                         |
|----------------------------------------------------------------------------------------------------|----------------------------------------------------------------------------------------------------|----------------------------------------------------------------------------------------------------|
| vielen Dank für Ihre Registrierung. Schließen Sie die Registrierung mit einem Klick auf folgenden Link ab.       Registrierung abgeschlossen         Redistrierung abschließen.       Solten Sie zuschließen können, kopieren Sie ihn in die Adresszeile Ihres Browsers.       Sie haben Ihr Benutzerkonto erfolgreich aktiviert!         Haben Gen<br>Unsere Koste zuschließen zuschließen zuschließen einterstützt Sie geme unter der Nummer 0800 221 221 (MoFr. 8-20 Uhr, Sa. 8-<br>12 Uhr) oder processen zuschließen einterstützt Sie geme unter der Nummer 0800 221 221 (MoFr. 8-20 Uhr, Sa. 8-<br>12 Uhr) oder processen zuschließen einterstützt Sie geme unter der Nummer 0800 221 221 (MoFr. 8-20 Uhr, Sa. 8-<br>12 Uhr) oder processen zuschließen in die Se. Mall werden nicht berücksichtigt.       Zur Anmeldung         Freundliche Grüße<br>Ihre Witschaftskammern Österreichs       Benutzerkonto | Guten Tag,                                                                                                    |                                                                                                    |
| Solten Sikren ein können, köpieren Sie ihn in die Adresszeite Ihres Browsers.     Sie haben Ihr Benutzerkonto erfolgreich aktiviert!       Haben Ver     Ab sofort können Sie sich mit Ihren Zugangsdaten anmelden.       12 Uhr) oder processionen benutzerkonto@wko.at.     anmelden.       Diese E-Mall wurde automatisch generiert. Antworten auf diese E-Mall werden nicht berücksichtigt.     Zur Anmeldung       Freundliche Grüße     Benutzerkonto       Ihre Wirtschaftskammen Österreichs     Benutzerkonto                                                                                                    | vielen Dank für Ihre Registrierung. Schließen Sie die Registrierung mit einem Klick auf folgenden Link ab.<br>Registrierung abschließen.                                                                                                    | Registrierung abgeschlossen                                                                                         |
| Diese E-Wall wurde automatisch generiert. Antworten auf diese E-Wall werden nicht berücksichtigt.  Freundliche Grüße Ihre Wirtschaftskammern Österreichs Benutzerkonto                                                                                                    | Soliten Sie den kenicht öffnen können, kopieren Sie ihn in die Adresszeile Ihres Browsers.<br>Haben vern<br>Unsere köster<br>12 Uhr) oder provideline unterstützt Sie geme unter der Nummer 0800 221 221 (MoFr. 8-20 Uhr, Sa. 8-<br>12 Uhr) oder providen benutzerkonto@wko.at. | Sie haben Ihr Benutzerkonto erfolgreich aktiviert!<br>Ab sofort können Sie sich mit Ihren Zugangsdaten<br>anmelden. |
| Freundliche Grüße<br>Ihre Wirtschaftskammern Österreichs<br>Benutzerkonto                                                                                                    | Diese E-Mail wurde automatisch generiert. Antworten auf diese E-Mail werden nicht berücksichtigt.                                                                                                    | Zur Anmeldung                                                                                                    |
|                                                                                                    | Freundliche Grüße<br>Ihre Wirtschaftskammern Österreichs                                                                                                    | Benutzerkonto                                                                                                    |
|                                                                                                    |                                                                                                    |                                                                                                    |

Geben Sie Ihre persönliche E-Mail-Adresse und Ihr gewähltes Passwort ein und klicken Sie auf "Anmelden"

| Longeneidet bleiben     Passwort vergesson?      Angeneidet bleiben     Passwort vergesson?      Angeneidet bleiben     oder anmelden mit | Sie haben noch kein<br>Benutzerkonto?<br>Jetzt registrieren |
|----------------------------------------------------------------------------------------------------|-------------------------------------------------------------|
| Tendy-Signatur,                                                                                                    |                                                             |

### 3. Anmeldung zur Prüfung

Klicken Sie auf "Meister-, Befähigungs-, Unternehmer- und Ausbilderprüfung".

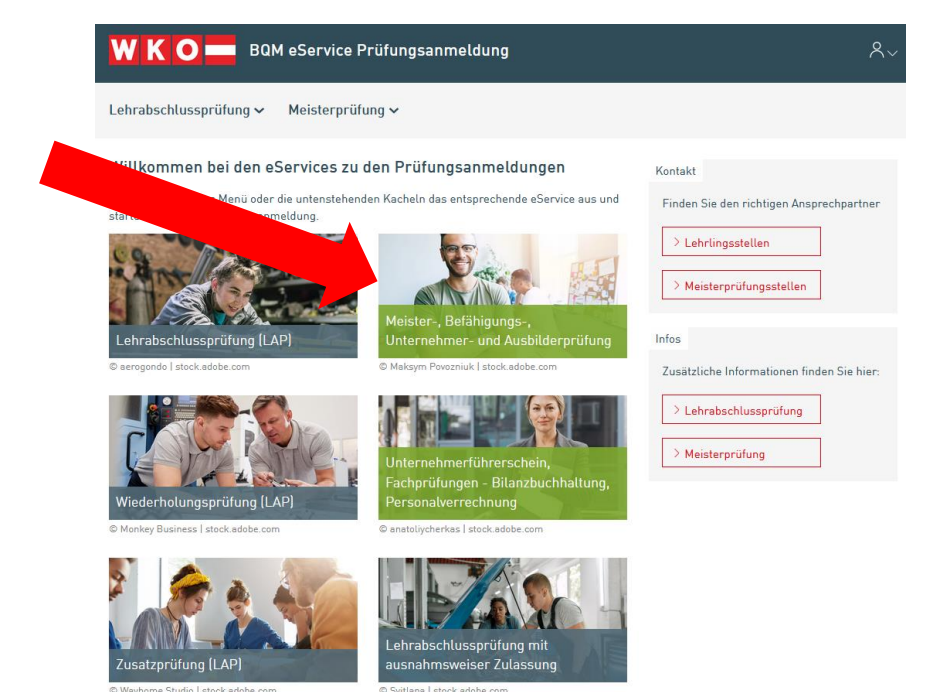

| WKO BOM eService Prüfungsanmeldung 🛛 🕺                                                                                                    |              |
|----------------------------------------------------------------------------------------------------|--------------|
|                                                                                                    | Ritte geben  |
| Lehrabschlussprüfung 🛩 Meisterprüfung 🛩                                                                                                    |              |
|                                                                                                    | klicken auf  |
| 1 2 3 4 5 6                                                                                                    |              |
| Persänliche Daten Prüfungsart Weitere Angaben Dokumente Abschlusskontrelle Absch                                                                                                    |              |
|                                                                                                    | Linige Felde |
| Schritt 1 - Angaben zum Kandidaten                                                                                                    | Renutzerko   |
| Bitte bereiten Sie folgende Dokumente für die Anmeldung vor, welche sie bei der Anmeldung                                                                                                    | Denutzerko   |
| ereitstellen mussen.     e-Mall Adresse     e-Mall Adresse     e-Mall Adresse                                                                                                    |              |
| bei Namensänderungen (den jeweiligen Nachweis)     sämtliche Verkahr                                                                                                    |              |
| Nochweis über Lehrebschlussprüfungen                                                                                                    |              |
| Ausbilderprüfung, Unternehmerprüfung oder Ersatzausbildungen     Nachweis Führung akademischen Gredes oder Ingenieurqualifikation                                                                                                    |              |
| Einzehlungsbestätigung der Prüfungsgebühr (talls bereits eingezahlt)     Allfällige Nochweine für des Erzeit von Generationden/Modulen                                                                                                    |              |
| Protecting on the intervence of the and the subject terminating intervence on the subject termination of the subject termination of the subject termination of the subject termination of the subject termination of the subject termination of the subject termination of the subject termination of the subject termination of the subject termination of termination of terminatio of terminatio of termination of termination of termination of |              |
| Persönliche Daten                                                                                                    |              |
| Titel                                                                                                    |              |
|                                                                                                    |              |
| Julia                                                                                                    |              |
| Nacharos *                                                                                                    |              |
| Reumann                                                                                                    |              |
| Nachgestellter Titel                                                                                                    |              |
| Staatzbürge                                                                                                    |              |
| Geschiecht *                                                                                                    |              |
| weiblich Art                                                                                                    |              |
| SV-Nummer (10-stellig) *                                                                                                    |              |
| 227/4070494                                                                                                    |              |
| Geburtsdetum *                                                                                                    |              |
| 07.04.1994                                                                                                    |              |
| 7301                                                                                                    | ~            |
| a dia                                                                                                    |              |
| Straße · Deutschlos                                                                                                    |              |
| On Beilnen                                                                                                    |              |
|                                                                                                    | ~            |
| Kontaktda                                                                                                    |              |
| E-Mail * "Malen                                                                                                    |              |
| julia.revie                                                                                                    | ausnumente . |
| Teles                                                                                                    | arrun *      |
| intronnummer *                                                                                                    |              |
| **3 664 12 07 / 12                                                                                                    | ~            |
|                                                                                                    |              |
|                                                                                                    |              |
|                                                                                                    |              |
|                                                                                                    |              |
|                                                                                                    |              |
|                                                                                                    |              |
|                                                                                                    |              |
| VIL-S                                                                                                    | 7            |
| raite                                                                                                    |              |

Bitte geben Sie Ihre persönlichen Daten an und klicken auf "Weiter".

Einige Felder sind aufgrund Ihrer WKO-Benutzerkonto-Registrierung bereits vorausgefüllt.

Im nächsten Schritt wählen Sie die Prüfungsart sowie das Gewerbe aus. Dies kann sein:

- Meisterprüfung (Handwerk)
- Befähigungsprüfung (Gewerbe)
- Unternehmerprüfung

IBAN

BIC

Zurück

Modul UP des
 Unternehmerführerscheins

Das Feld "Gewerbe" erscheint, sobald man die Prüfungsart "Meisterprüfung" oder "Befähigungsprüfung" auswählt.

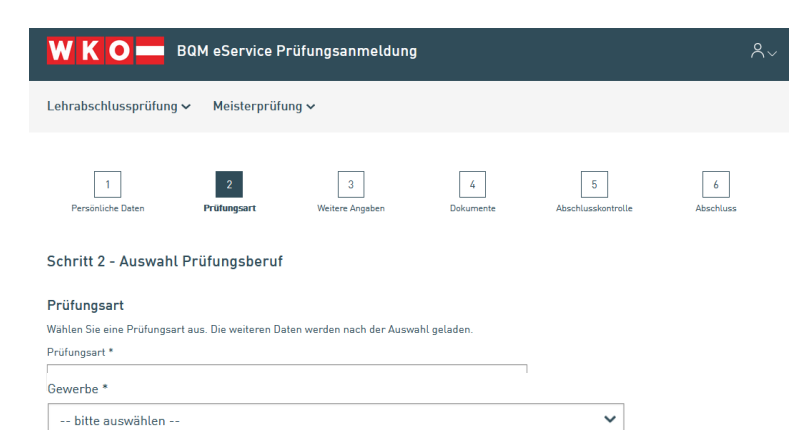

#### Module \*

| Auswahl               | Modul                                | Form                                                                                                    | Frühester Antrittstermin                                                                            |                                                                                                    | Danach klicken Sie die Module an,                                                                     |
|-----------------------|--------------------------------------|----------------------------------------------------------------------------------------------------|----------------------------------------------------------------------------------------------------|----------------------------------------------------------------------------------------------------|----------------------------------------------------------------------------------------------------|
|                       | Modul 1                              | Fachlich praktische Prüfung                                                                                                    |                                                                                                    |                                                                                                    | für die Sie sich anmelden möchten.<br>Sie können einen frühestmöglichen                               |
|                       | Modul 2                              | Fachlich mündliche Prüfung                                                                                                    |                                                                                                    |                                                                                                    | Antrittstermin angeben, müssen aber<br>nicht.                                                         |
|                       | Modul 3                              | Fachlich schriftliche Prüfung                                                                                                    |                                                                                                    |                                                                                                    |                                                                                                    |
| Prüfung:<br>Wo wollen | Sie zur Prüf                         | ung antreten *                                                                                                    |                                                                                                    |                                                                                                    | Hier wählen Sie aus in welchem<br>Bundesland Sie die Prüfung ablegen<br>möchten und ob Sie bereits zu |
| bitte a               | uswahlen -                           | -                                                                                                    |                                                                                                    | •                                                                                                    | dieser Prufung antreten sind.                                                                         |
| Ich bin zu d          | ieser Prüfu                          | ng (zu Prüfungsmodulen) *                                                                                                    |                                                                                                    |                                                                                                    |                                                                                                    |
| noch nich             | t angetreter                         | 1                                                                                                    |                                                                                                    | ~                                                                                                    |                                                                                                    |
| Be<br>Die<br>Ba<br>Rü | im Sch<br>enstge<br>nkvert<br>ickübe | nritt 3 können Angal<br>ber vorgenommen s<br>bindung (für möglic<br>rweisungen) angege                                                                                     | oen zum<br>sowie Ihre<br>he<br>eben werden.                                                         | Lehrabschlu  1 Persönliche Schritt 3 - Weitere Ang Damit wir mögl können, bitten Name Dienstge Adresse Dienst Land bitte auswu Postleitzahl | ssprifung V Melsterprifung V                                                                          |
|                       |                                      | Bitte teilen Sie uns mit, ob die Vorschre<br>eine andere Adresse (Rechnungsempfa<br>Wohnadresse (Teilnehmer – Rechnun<br>abweichender Rechnungsempfanger<br>Bankwerhindung | bung der Prüfungsgebühr an Ihre Wohnadresse oder an<br>ger] geschicket werden soll.<br>gsempfanger] | Straße                                                                                                    | Hausnummer/Tür                                                                                        |
|                       |                                      | Wir bitten Sie Ihre Bankverbindungen b<br>[Prüfungsgebühren] angewiesen werde<br>Kontoinhaber<br>Julia Reumann<br>Bank                                                     | skanntzugeben, damit eventuelle Rückzahlungen<br>I können.                                          | Selbstständig                                                                                                    | ● Nein O Ja                                                                                           |

Weiter

| WKO — BQM eService Prüfungsanmeldung                                                                                                    |      |
|----------------------------------------------------------------------------------------------------|------|
| Lehrabschlussprüfung V Meisterprüfung V                                                                                                    |      |
| 1 2 6 5 6<br>Persöhliche Daten Prölungsart Weitere Angaben <b>Dokumente</b> Abschlusskontrolle Abach                                                                                                    | luss |
| Schritt 4 - Dokumente                                                                                                    |      |
| (Fremdsprachliche Nachweise bitte übersetzen lassen)                                                                                                    |      |
| Bitte folgende Unterlagen hochladen:                                                                                                    |      |
| Amitcher Uchrutensavels (neseptas, relationausmes)     Bei Namensanderungen (Geweise)     Falts vorhanden:     Nachweis über Lehrabschlussprüfungen     Ausbilderprüfung, Unternehmerprüfung oder Ersatzausbildungen     Nachweis Führung abseitnischen Grade oder Ingenieurqualifikation     Einzahlungsbestätigung der Prüfungsgebühr (falls bereits eingezahlt)     Allfällige Nachweise für den Ersatz von Gegenständen/Modulen |      |
| Dokumente hochladen                                                                                                    |      |
| Folgende Dateitypen sind erlaubt: pdl. png. jpg. jpg.                                                                                                    |      |
| Datei hinzufügen                                                                                                    |      |
| Für zusätzliche Informationen oder Fragen bitte nutzen Sie das Bernerkungsfeld.<br>Bernerkung                                                                                                    |      |
|                                                                                                    |      |

Jetzt müssen Sie nur noch die notwendigen Dokumente hochladen.

Folgende Dokumente werden benötigt:

- Amtlicher Lichtbildausweis (Reisepass, Personalausweis)
- Bei Namensänderungen (den jeweiligen Nachweis)

Falls vorhanden:

- Nachweis über Lehrabschlussprüfungen
- Ausbilderprüfung, Unternehmerprüfung oder Ersatzausbildungen
- Nachweis Führung akademischen Grades oder Ingenieurqualifikation
- Allfällige Nachweise für den Ersatz von Gegenständen/Modulen

Falls Sie gerade nicht alle Dokumente zur Hand haben, senden Sie diese bitte per Mail an Ihre zuständige Meisterprüfungsstelle.

| <b>WKO</b> BQM eService Prüfungsanmeldung                                                     | ٨~                                         |                                                                                                    |
|-----------------------------------------------------------------------------------------------|--------------------------------------------|----------------------------------------------------------------------------------------------------|
| Lehrabschlussprüfung 🗸 Meisterprüfung 🗸                                                       |                                            |                                                                                                    |
| 1 2 4<br>Pursinish Baten Prülingset Weitere Angelen Datumente                                 | 5 6<br>Atrochuskentratie Absoluss          | Kontrollieren Sie nun nochmals alle Ihre Eingaben und klicken Sie auf "Daten senden".                                                                 |
| Die Datenverarbeitung erfolgt jeweils entsprechend der gesetzlichen Grundlage (BAG, Gew0, Ing | enieurgesetz oder Bilanzbuchhaltergesetz). |                                                                                                    |
| Schritt 5 - Abschlusskontrolle                                                                |                                            |                                                                                                    |
| + Persönliche Daten                                                                           |                                            |                                                                                                    |
| + Prüfungsart                                                                                 |                                            |                                                                                                    |
| + Weitere Angaben                                                                             |                                            | WKO BOM eService Prüfungsanmeldung Av                                                                                                    |
| + Dokumente                                                                                   |                                            | Lehrabschlussprüfung 🗸 Meisterprüfung 🗸                                                                                                    |
|                                                                                               |                                            | 1 2 4 1 2 4 1 2 4 1 2 4 1 2 1 2 1 2 1 2                                                                                                    |
|                                                                                               |                                            | Schritt 6 - Abschluss                                                                                                    |
|                                                                                               | 7                                          | Ihre Anneldung ist bei uns eingstangt.<br>Sullten wir moch weitere Uisterlagen von Ihren brauchen, werden wir uns bei Ihren melden.                   |
| Klicken Sie jetzt auf "                                                                       | ,Zusammentassi                             | Ung drucken". Writere Info aur Lehrabschlasspröfung finden Sie unter högendem Link: www.aka.at/wies/lap                                               |
| Sie bekommen ein PD                                                                           | F Ihrer Prüfungs                           | sanmeldung                                                                                                    |
| angezeigt.                                                                                    | -                                          | Michten Sie sich zu einer weiteren Prüfung anmelden?<br>Klicken Sie sud "weitere Anmeldung", Hore persilinichen Daten bieben gespeichert. Sie ersamen |
|                                                                                               |                                            | sich das erneute Engeben.                                                                                                    |

Nicht vergessen! zum WIFI-Vorbereitungskurs online anmelden unter <u>https://www.bgld.wifi.at</u>

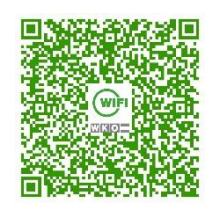

Für Fragen stehen wir Ihnen gerne zur Verfügung. Sie erreichen uns telefonisch unter 05 90 907 2000 oder per E-Mail unter <u>pruefung@wkbgld.at</u>.